# 簡易マニュアル 初期設定

| 目次 | <u></u>                   |             |
|----|---------------------------|-------------|
| 1. | 利用者権限設定                   | <u>p. 2</u> |
| 2. | 初回ログオンパスワード変更・E メールアドレス登録 | ••••• p. 4  |

### ご利用時間帯

|                                         |               | 取扱          | 時間          |
|-----------------------------------------|---------------|-------------|-------------|
| サービスメニュ                                 | .—            | 平日          | 土・日・祝日      |
| 発生記録請求                                  | 当日/予約扱い       | 8:00~       | -15:00      |
| <sub></sub>                             | 予約扱いのみ        | 15:00~23:00 | 15:00~20:00 |
| 保証記録請求<br>支払等記録請求<br>変更記録請求             | 当日扱い          | 8:00~       | -15:00      |
| 否認、削除、予約取消                              | 当日扱い          | 8:00~23:00  | 8:00~20:00  |
| 開示請求(記録事項、提<br>各種照会(通知情報、取 <sup>;</sup> | 共情報)<br>引履歴等) | 8:00~23:00  | 8:00~20:00  |

※毎月第2土曜日、12月31日、1月1日~1月3日は、システムメンテナンスのためご利用いただけません。

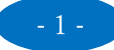

### 1. 利用者権限設定

「肥銀でんさいネットサービス」のご利用にあたっては、「肥銀ビジネスインターネットバンキングサービ ス」の契約法人メニュー画面での「利用者権限設定」が必要になります。

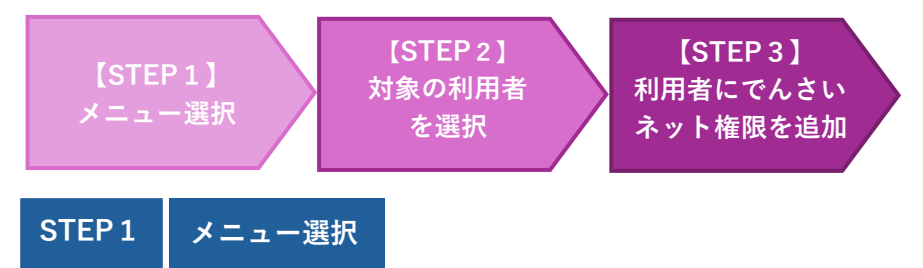

「肥銀ビジネスインターネットバンキングサービス」の契約法人(管理者)メニュー画面の①「利用者・業務情報 登録/変更」メニューから②「利用者・業務情報登録/変更」をクリックします。

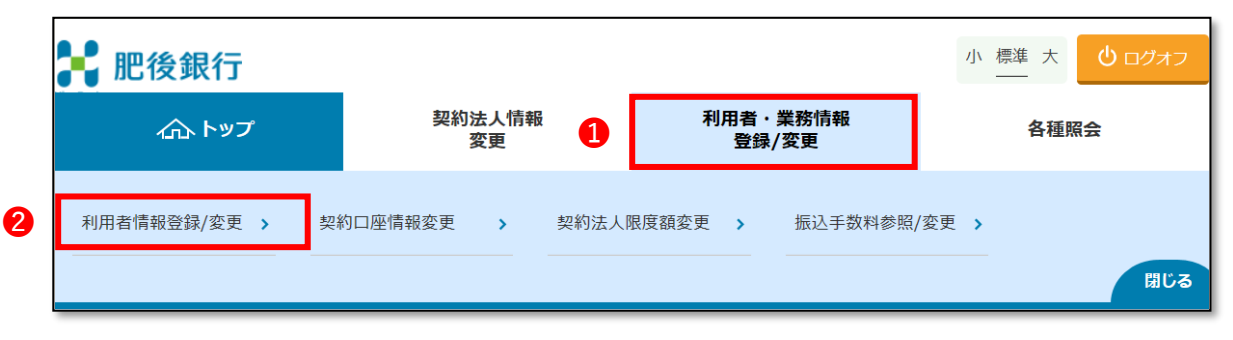

### STEP 2 対象の利用者を選択

利用者情報の変更メニューから1対象の利用者を選択し、2「変更」ボタンをクリックします。

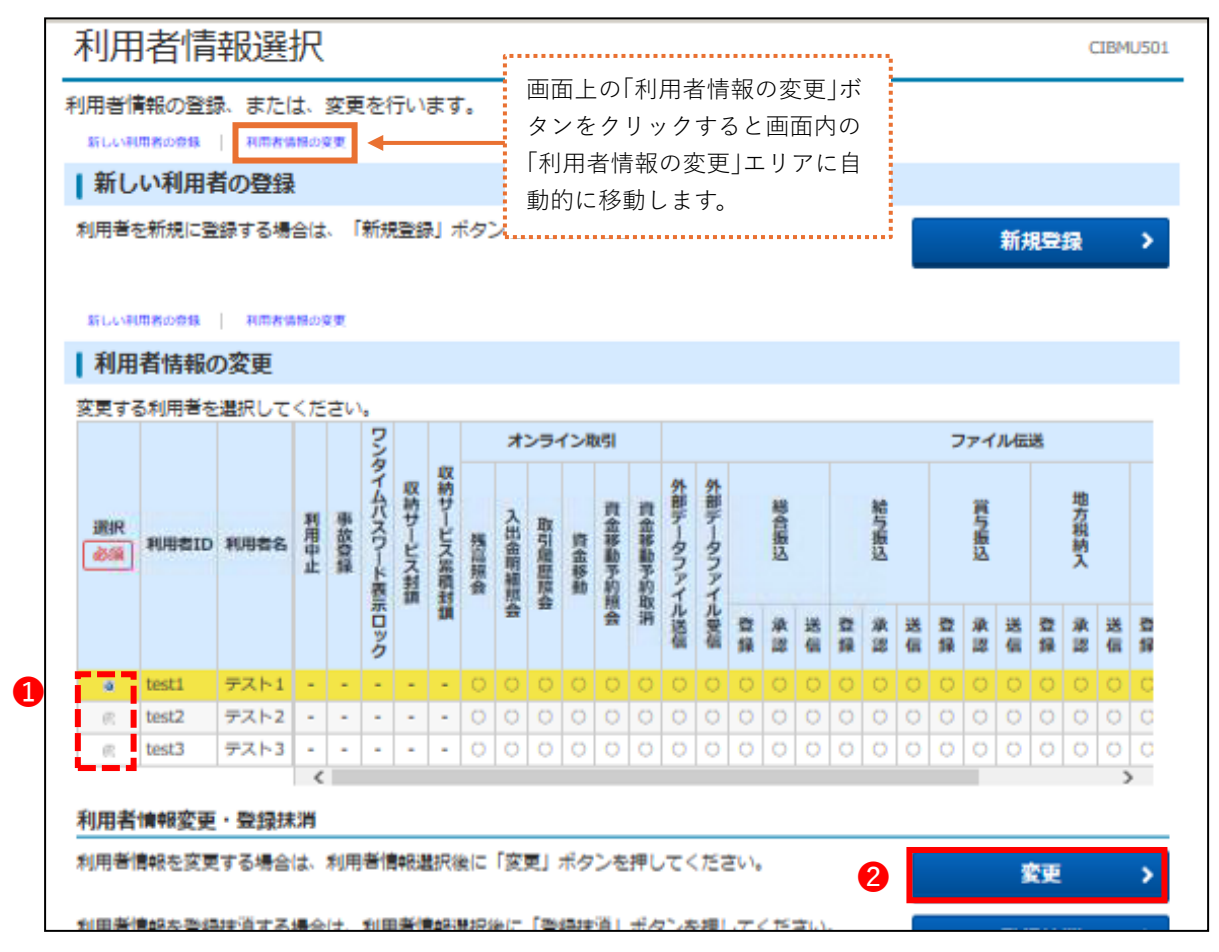

利用者委号、管理者/担当者IDには小文 字の英字は使用しておりません。また、大 文字の1(74)、O(t-)、Z(t'5k)も使用 しておりません。

【本件に関するお問合せ先】 形銀でんさいネットサービスヘルプデスク (電話) 0120-1589-77

### STEP3 利用者にでんさいネット権限を追加する

付与するでんさい ID を1プルダウン内から選択し2「追加」ボタンをクリック、

❸契約法人暗証番号を入力後、④「変更」ボタンをクリックします。

| してくさいさいと接明柱和へいつ                                                                                                    |                                                                                                    |
|----------------------------------------------------------------------------------------------------|----------------------------------------------------------------------------------------------------|
|                                                                                                    |                                                                                                    |
| この利用者IDと、でんさいネットの管理者/担当者IDの紐付けを設定します。<br>なお、複数のでんさい管理者/担当者IDを設定した場合は、でんさいネットへ遷移する際(                                                                                                    | こいずれかのIDを選択可能となります。                                                                                                    |
| プルダウンよりでんさい管理者/担当者IDを選択後、「追加」ボタンを押してください。<br>登録したでんさい管理者/担当者IDを解除する場合は、個別にチェックをして「削除」ボ                                                                                                    | <sup>92</sup> 「ズノキい答冊老/旧坐老 ID」                                                                                                    |
| でんさ、でんさい管理者/担当者 ID 1 0000AAAA33 V 追加 2                                                                                                    |                                                                                                    |
|                                                                                                    | 当行より送付した「でんさい管理者/担当者 ID・                                                                                                    |
| 削除                                                                                                    | パスワード通知書」に記載の「でんさい管理者/                                                                                                    |
| ○ でんさい管理者 ○ でんさい管理者                                                                                                    | <b>担当者 ID 情報</b> 」欄から選択していただきます。                                                                                                    |
| □ でんさい管理者 (担当兼務)                                                                                                    | プルダウンリストから ID を選択し「 <b>追加</b> 」ボタンをク                                                                                                    |
| でんさい担当者                                                                                                    | リックします。                                                                                                    |
| Rifez -                                                                                                    |                                                                                                    |
| 契約法人確認暗証番号の認証が必要です。お闇違えないように入力してください。                                                                                                    |                                                                                                    |
| 3     ¥角英       契約法人確認暗証番号     必須                                                                                                    | 数字4~12桁                                                                                                    |
| ソフトウェアキーボード                                                                                                    |                                                                                                    |
|                                                                                                    |                                                                                                    |
| ■ ご注意事項                                                                                                    |                                                                                                    |
| 暗証番号と確認暗証番号は半角英数字の4~12桁で入力してください。                                                                                                    |                                                                                                    |
|                                                                                                    |                                                                                                    |
| キャンセル クリア 4 変更 >                                                                                                    |                                                                                                    |
|                                                                                                    |                                                                                                    |
| トップ                                                                                                    | ▲ ページ上部へ                                                                                                    |
| トップ                                                                                                    | ▲ ページ上部へ                                                                                                    |
| トップ                                                                                                    | ▲ ページ上部へ                                                                                                    |
| トップ                                                                                                    | ▲ ページ上部へ                                                                                                    |
| ↓ トップ↓<br>レさい管理者/担当者 ID・パスワード通知書                                                                                                    | ▲ ページ上部へ                                                                                                    |
| レさい管理者/担当者 ID・パスワード通知書                                                                                                    | ▲ ページ上部へ                                                                                                    |
| レンンの管理者/担当者 ID・パスワード通知書                                                                                                    | ▲ ページ上部へ<br>00F2 M5                                                                                                    |
| トップ <br>しさい管理者/担当者 ID・パスワード通知書<br>F*55-009<br>R*40-2+F*ダ>ht<br>R#40-2+F*ダ>ht<br>R#40-2+F*ダ>ht<br>R#40-2+F*ダ>ht<br>R#40-2+F*ダ>ht<br>R#40-2+F*ダ>ht<br>R#40-2+F*ダ>ht<br>R#40-2+F*ダ>ht<br>R#40-2+F*                                                                                                    | ▲ ページ上部へ                                                                                                    |
| トップ  <br>しさい管理者/担当者 ID・パスワード通知書<br>************************************                                                                                                    | ▲ ページ上部へ                                                                                                    |
| トップ<br>しさい管理者/担当者 ID・パスワード通知書<br>************************************                                                                                                    | ▲ ページ上部へ                                                                                                    |
| トップ         Lさい管理者/担当者 ID・パスワード通知書         F #55-009         ####################################                                                                                                    | ▲ ページ上部へ                                                                                                    |
| トップ<br>Literation (Literation Constrained and Constrained and | ▲ ページ上部へ       00F2 M5       第1D 情報       23127 ID       第127 ID       第128 ID       第128 ID       第129 ID       月間       A11 A A A A A 1 1 1 1 1 B B B B B B 2 2 2 2 2 2       A A A A A A 1 1 1 1 1 B B B B B B 2 3 3 3 3       A33       A A A A A A 1 1 1 1 1 B B B B B B 4 4 4 4                                                                                                    |
| トップ         Low管理者/担当者 ID・パスワード通知書         ************************************                                                                                                    | ▲ ページ上部へ                                                                                                    |
| トップ<br>Active管理者/担当者 ID・パスワード通知書<br>************************************                                                                                                    | ページ上部へ     ページ上部へ     ページ上部へ     ページ上部へ     ページ上部へ     ページ上部へ     ページーンパスワード     ページーンパスワード     ページーンパーン     ペーシーン     ページーン     ページーン     ペーシーン     ページーン     ペーシーン     ペーシーン     ペーシーン     ペーシー     ペーシーン     ペーシーン     ペーシー     ペーシー     ペー     ペー     ペー     ペー     ペー     ペーシー     ペー     ペー |
| トップ<br>Actor管理者/担当者 ID・パスワード通知書<br>************************************                                                                                                    |                                                                                                    |
| トップ<br>Actorを理者/担当者 ID・パスワード通知書                                                                                                    | <ul> <li>ページ上部へ</li> <li>00F2 M5</li> <li>若 1D 情報</li> <li>芝当考 TD</li> <li>利陸 スグオレバスワード</li> <li>A A A A A A 1 1 1 1 1 B B B B B 2 2 2 2 2 2</li> <li>A A A A A A 1 1 1 1 1 B B B B B B 2 3 3 3 3</li> <li>A A A A A A 1 1 1 1 1 B B B B B B 4 4 4 4 4</li> <li>担当者 I D、バスワードは、関係者以外に満らさぬよう遠切な管理をお願いします。</li> </ul>                                                                                                    |
| トップ<br>Actorを理者/担当者 ID・パスワード通知書                                                                                                    | <ul> <li>ページ上部へ</li> <li>00F2 M5</li> <li>若 1D 情報</li> <li>2 2 2 2 2 2</li> <li>A A A A A A 1 1 1 1 1 B B B B B 2 2 2 2 2 2</li> <li>A A A A A A 1 1 1 1 1 B B B B B B 3 3 3 3 3</li> <li>A A A A A A 1 1 1 1 1 B B B B B B 4 4 4 4 4</li> <li>2 3 4 A A A A 1 1 1 1 1 B B B B B B 4 4 4 4 4</li> </ul>                                                                                                    |
| トップ         Actorを理者/担当者 ID・パスワード通知書         ************************************                                                                                                    | <ul> <li>ページ上部へ</li> <li>00F2 M5</li> <li>者 1 D 情報</li> <li>書書 2 D</li> <li>部世 2 D</li> <li>初座 Q オ レ バスワード</li> <li>A A A A A 1 1 1 1 1 B B B B B 2 2 2 2 2 2</li> <li>A A A A A 1 1 1 1 1 B B B B B 3 3 3 3</li> <li>A A A A A 1 1 1 1 1 B B B B B B 4 4 4 4 4</li> <li>相当者 I D, バスワードは、関係者以外に満らさぬよう運切な管理をお願いします。</li> </ul>                                                                                                    |
| トップ         Actor管理者/担当者 ID・パスクワード通知書         ************************************                                                                                                    |                                                                                                    |
| トップ         Actor管理者/担当者 ID・パススワード通知書         ************************************                                                                                                    |                                                                                                    |
| トップ           ****・0009           ****・0009           ************************************                                                                                                    |                                                                                                    |

### 2. 初回ログオンパスワード変更・Eメールアドレス登録

「肥銀でんさいネットサービス」の初回ご利用時はログオンパスワード変更、Eメールアドレス登録が 必要になります。

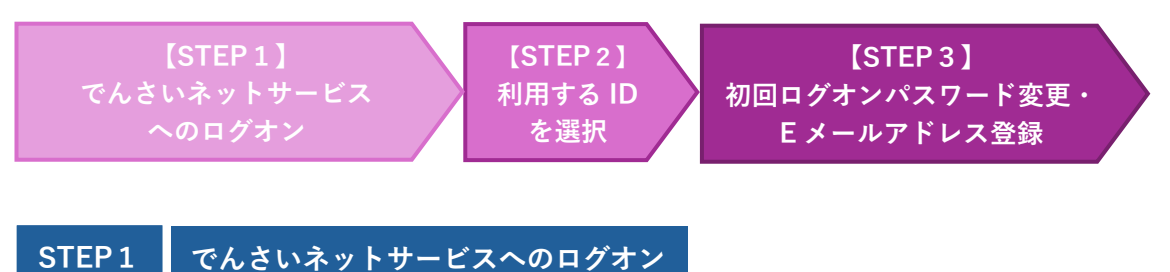

「肥銀ビジネスインターネットバンキングサービス」の利用者メニュー画面から、 ①「でんさいその他」メニューの②「でんさいネット」をクリックし、「でんさいネットサービスご利用 確認画面」で③「次へ」ボタンをクリックし、でんさいネットサービスを呼び出します。

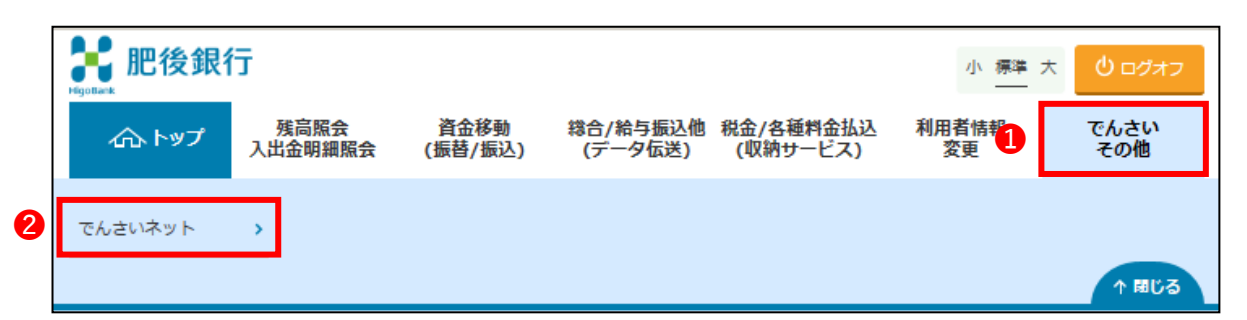

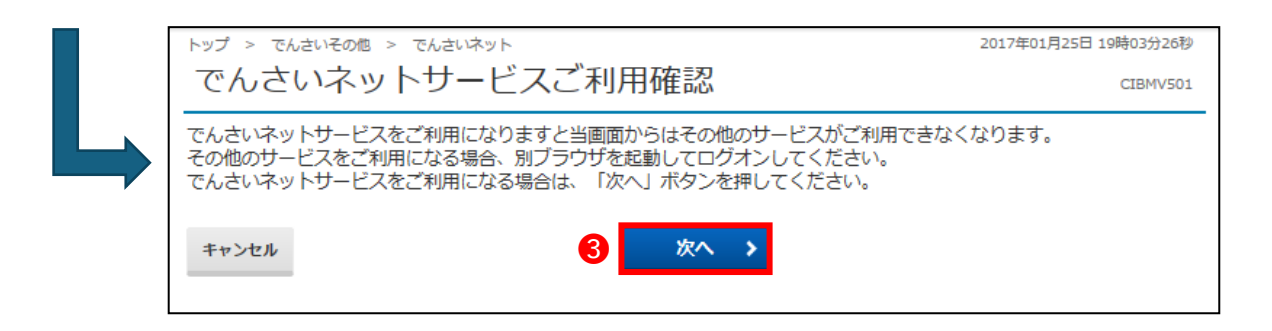

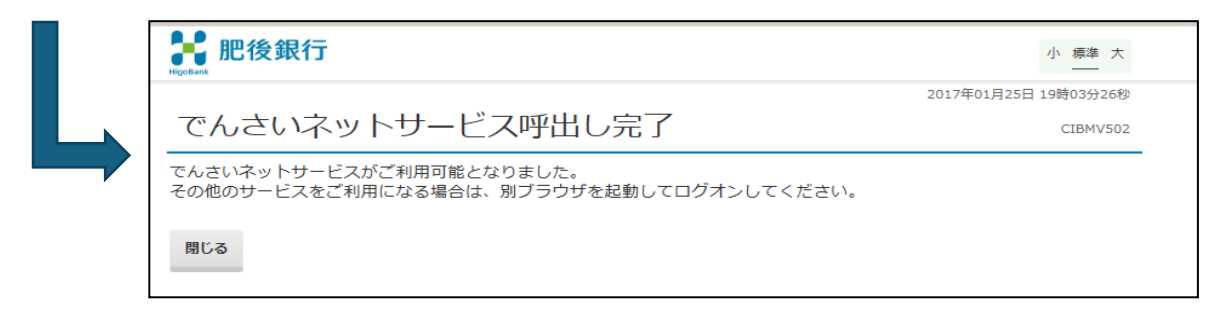

#### !! 注意!! ※初回操作で画面が上記画面から進まない場合

でんさいネットサービス呼出し完了画面が表示されても、「肥銀で んさいネットサービス」が呼び出されない場合、ブラウザのポップア ップブロック機能が作動している可能性があります。 次頁(P.5)に記載の手順を実施してください。 .....

## ポップアップブロック解除手順

(1)呼出し完了画面の上部に赤枠のアイコンが表示される場合、①「アイコン」をクリックします。

| â      | https://www3.suitebank3.finemax.net/IB_AP/IBServlet | 1 🛛 🖉                                                                  |
|--------|-----------------------------------------------------|------------------------------------------------------------------------|
| Google | 管理者トップページ 説 利用者トップページ 説 ログオン 肥銀ビジネス                 | . 🔤 マーケット:日経電子版 🧹 ログイン freee入出 🔛 でんさいネット操作体                            |
|        | <b>器</b> 肥後銀行                                       | 肥銀ビジネスインターネットバンキングヘルプデスク<br>0120-1589-87<br>【平日】8:45~20:00(銀行休業日は除きます) |
|        | でんさいネットサービス呼出                                       | 2022年08月26日 15時53分11秒<br>し完了 CIBMV502                                  |
|        | でんさいネットサービスがご利用可能となりました。<br>その他のサービスをご利用になる場合は、別ブラウ | 。<br>ザを起動してログオンしてください。                                                 |
|        | 閉じる                                                 |                                                                        |

(2) 2「ポップアップとリダイレクトを常に許可する」を選択して、3「完了」ボタンをクリックし、
 ④「閉じる」ボタンをクリックして呼び出し画面を閉じます。

| ŝ     | 🖯 htt    | tps://www3.suiteb    | oank3.finemax.ne   | t/IB_AP/IBServlet        |        |                               |                                  |         | <b>5</b> 🖾 t                                                               | و<br>۲ |
|-------|----------|----------------------|--------------------|--------------------------|--------|-------------------------------|----------------------------------|---------|----------------------------------------------------------------------------|--------|
| oogle | 22 管理者   | 者トップページ 🔡 🤅          | 利用者トップページ          | 🚼 ログオン 肥銀ビジネス            | マーケット: | 日経電子版                         | ← ログイン   fre                     | ボッ      | プアップがブロックされました:                                                            | × >    |
|       | HigoBan  | 肥後銀行                 | ī                  |                          |        | 肥銀ビジネ)<br>0120-1589<br>【平日】8: | スインターネッ<br>9-87<br>: 45~20 : 00( | :       | <u>about:blank#blocked</u><br>https://densai.fine02Z/DDATT00BZ02R.do       |        |
|       | Ċ        | んさいる                 | ネットサ               | ービス呼出(                   | )完了    |                               | 2                                | $\odot$ | https://www3.suitebank3.finemax.net からのボッフ<br>アップとリダイレクトを常に許可する<br>ブロックを続行 |        |
|       | でん<br>その | ,さいネットサ-<br>)他のサービスマ | ービスがご利用<br>をご利用になる | 1可能となりました。<br>5場合は、別ブラウザ | を起動して  | ログオン                          | してください                           | 4       | 管理 3 完7                                                                    |        |
| 4     | 閉        | じる                   |                    |                          |        |                               |                                  |         |                                                                            |        |

(3) 再度「肥銀ビジネスインターネットバンキングサービス」の「利用者ログオン」を行い、 前頁(STEP1/P.4)の手順を実施してください

|       | 管理者ログオン            | ð | 利用者ログオン | ٦ |
|-------|--------------------|---|---------|---|
|       |                    |   |         |   |
| 【電子証明 | <b>月書方式のお客さま</b> 】 |   |         |   |
|       | 管理者ログオン            | ð | 利用者ログオン | ð |
|       |                    |   |         |   |

### STEP 2 利用する ID を選択

①利用する ID を選択し、②「選択」ボタンをクリックしてください。
 ⇒利用者に ID を一つしか付与していない場合<sup>\*1</sup>はこちらの画面は表示されません。

事項(STEP3/P.7)の手順に進んでください。

※1 担当者·管理者·管理者(担当兼務)

| <b>With Booker</b><br>Higherer                                  |                               |                                     |                                                           |                       | 文字サイズ到              | 変更小中大           |
|-----------------------------------------------------------------|-------------------------------|-------------------------------------|-----------------------------------------------------------|-----------------------|---------------------|-----------------|
| シングルサインオン用でんさい管理                                                | 理者/担当者                        | 皆一覧画面                               |                                                           |                       |                     | DDATT51BS01R    |
| でんさい管理者/担当者IDを選択し、通<br>選択したでんさい管理者/担当者IDの<br>再度ログオンする場合は、法人向ナイン | 健択ボタンを押<br>全ての決済ロ<br>・ターネットバン | 时とログオン出来∃<br>座情報がポップア⊻<br>ノキングのログオン | はす。でんさい管理者/担当者IDを選択し<br>,ブで表示されます。ログオンしない場合は<br>から開始ください。 | 、口座情報表示/<br>は、閉じるボタンを | ボタンを押する<br>を押してください | <u>بر</u><br>۱۰ |
| でんさい利用者番号                                                       |                               | ABCDE12345                          |                                                           |                       |                     |                 |
|                                                                 |                               | 肥銀ビジネスIB試                           | 験用                                                        |                       |                     |                 |
| ■でんさい管理者/担当者一覧                                                  |                               |                                     |                                                           |                       |                     |                 |
| でんさい管理者/担当者ID                                                   | でんさい管理                        | 瞿者/担当者種別                            | 支店名                                                       | 口座種                   | 重別                  | 口座番号            |
| 00000R1 9700                                                    | でんさい管理                        | 21名                                 | 本店営業部                                                     | 普通                    |                     | 12345           |
| O 00000R1 971 0                                                 | でんさい担当                        | 诸者                                  | 本店営業部                                                     | 普通                    |                     | 67890           |
| 選択 全口座情報表示                                                      | 閉じる                           | )                                   |                                                           |                       |                     |                 |

### STEP3 初回ログオンパスワード・Eメールアドレスを登録

#### **①「現在のパスワード」(初回ログオンパスワード)、「新しいパスワード」、 2**「E メールアドレス」を入力し、

#### **③**「利用者情報登録」ボタンをクリックしてください。

| <b>能</b> 後銀行                                                                |                                        | 文字サイズ変更小 🖪 大                                           | ログオフ                        |                             |
|-----------------------------------------------------------------------------|----------------------------------------|--------------------------------------------------------|-----------------------------|-----------------------------|
| お問合せは、肥後銀行でんさいサービスヘルブデン<br>《月曜~金曜(銀行休業日」は除く900~17:00》<br>トッフページ 照会業務 传権記録業務 | スク 0120-1589-77へ。<br>(佐権融変業務 ユーザ管理     | 「現在のパスワー                                               | -ド」<br>「でくさい答理 <del>:</del> | 老/扣当者 ID.                   |
| でんさい管理者初回ログオンバスワード変更<br>「パスワード変更」「連絡先情報」を入力して利                              | <mark>『画面</mark><br>用者情報登録ボタンを押してください。 | コイスワード通知書<br>パスワード通知書<br>ワード(20 文字)」                   | 」に記載の「 <b>初回</b><br>をご入力くださ | 間/担当者 ID・<br>]ログオンパス<br>い。↑ |
|                                                                             |                                        | <u>┍</u> ≠−ѫ−┍<br>「 <b>新しいパスワ−</b><br>半角英数字(組合せば<br>い。 | <b>- ド</b> 」<br>迩須)、8~10 文字 | でご入力くださ                     |
| 連絡先情報       Eメールアドレス1 (必須)       Eメールアドレス1(強辺)(必須)                          | <br>メール通知先の Eメールアドレスを必須 で入力してく         | <i>t</i> av.                                           |                             |                             |
| Eメールアドレス2 77<br>Eメールアドレス2(確認)<br>Eメールアドレス3 77                               | <br> <br>                              |                                                        |                             |                             |
| Eメールアドレス3(確認)<br>電話番号                                                       | <br> <br>ハイフン「- 」なしで入力してくたさい。          |                                                        |                             |                             |
| FAX®\$                                                                      |                                        |                                                        |                             |                             |
| 3 利用者情報登録<br>肥後現在でくまいサービスへルゴデスク                                             |                                        |                                                        |                             |                             |
| ルーススポイト ビベーマリュービス ベンルノナスジ<br>0120-1589-77【受付時間】月曜~金曜 9:00~17:               | 00〈但し銀行休業日は除く〉                         |                                                        |                             |                             |
|                                                                             |                                        |                                                        |                             |                             |

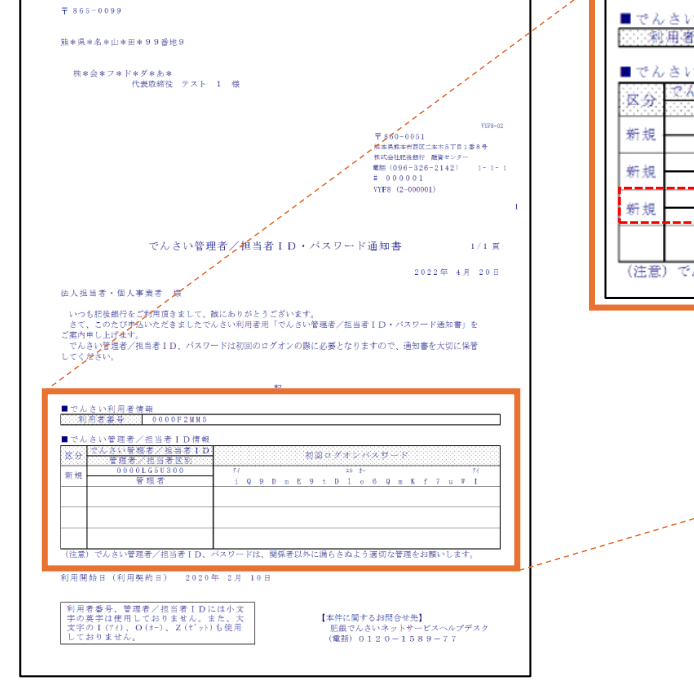

| 次分         でんさい管理者/担当者ID<br>管理者/担当者区別         初回ログオレバスワード           新規         0000AAAA11         A A A A A 1 1 1 1 1 B B B B B B 2 2 2 2 2         2           新規         0000AAAA22         A A A A A 1 1 1 1 1 B B B B B B 3 3 3 3         3           新規         0000AAAA22         A A A A A 1 1 1 1 1 B B B B B B 3 3 3 3         3           新規         0000AAAA33         A A A A 1 1 1 1 1 B B B B B B 3 3 3 3         3           新規         0000AAAA33         A A A A 1 1 1 1 1 B B B B B B A 4 4 4 4         4           (注意)         でんさい管理者/担当者ID、パスワードは、関係者以外に満らさぬよう適切な管理をお願いします。         5 | 次分     空心さい管理者/担当者ID     初回 ログオレバスワード       新規     0000AAAA11     A A A A A I I I I I B B B B B 2 2 2 2 2       新規     0000AAAA22     A A A A A I I I I I B B B B B B 3 3 3 3       新規     0000AAAA33     A A A A A I I I I I B B B B B B 3 3 3 3       新規     0000AAAA33     A A A A A I I I I I B B B B B B 3 3 3 3       新規     0000AAAA33     A A A A A I I I I I B B B B B B 3 3 3 3       新規     0000AAAA33     A A A A A I I I I I B B B B B B 3 3 3 3       (注意)     でんさい管理者/担当者 I D、パスワードは、関係者以外に満らさぬよう適切な管理をお願いします。 | 交会       空心さい管理者/担当者正D       初回ログオレバスワード       知回ログオレバスワード         新規       0000AAAA11       A A A A A 1 1 1 1 1 B B B B B B 2 2 2 2 2       2         新規       0000AAAA22       A A A A A 1 1 1 1 1 B B B B B B 3 3 3 3       3         新規       0000AAAA33       A A A A A 1 1 1 1 1 B B B B B B B 3 3 3 3       3         新規       0000AAAA33       A A A A 1 1 1 1 1 B B B B B B B 3 3 3 3       3         新規       0000AAAA33       A A A A 1 1 1 1 1 B B B B B B B 4 4 4 4 4       4         (注意)       でんさい管理者/担当者 I D, パスワードは、関係者以外に満らさぬよう適切な管理をお願いします。 | ■ でん 8<br>■ でん 8 | さい利用者情報<br>用 <b>密餐号: 0000F2MM5</b><br>さい管理者/担当者ID情報 |     |   |   |   |   |     |     |     |    |     |     |      |   |   |   |   |   | - |   |       |
|----------------------------------------------------------------------------------------------------|----------------------------------------------------------------------------------------------------|----------------------------------------------------------------------------------------------------|------------------|-----------------------------------------------------|-----|---|---|---|---|-----|-----|-----|----|-----|-----|------|---|---|---|---|---|---|---|-------|
| 新規     00000AAAA11     A A A A A 1 1 1 1 1 B B B B B B 2 2 2 2 2       新規     管理者     A A A A A 1 1 1 1 1 B B B B B B 2 2 2 2 2       新規     0000AAA22     A A A A A 1 1 1 1 1 B B B B B B 3 3 3 3       新規     0000AAA23     A A A A A 1 1 1 1 1 B B B B B B 3 3 3 3       新規     0000AAA33     A A A A 1 1 1 1 1 B B B B B B B 3 3 3 3       新規     0000AAA33     A A A A 1 1 1 1 1 B B B B B B 3 3 3 3       新規     0000AAA33     A A A A 1 1 1 1 1 B B B B B B 3 3 3 3       (注意)     でんさい管理者/担当者 I D、パスワードは、関係者以外に満らさぬよう適切な管理をお願いします。                                                                  | 新規     00000AAAA11     A A A A A 1 1 1 1 1 B B B B B B 2 2 2 2 2       新規     0000AAA22     A A A A A 1 1 1 1 1 B B B B B B 3 3 3 3       新規     0000AAA22     A A A A A 1 1 1 1 1 B B B B B B 3 3 3 3       新規     0000AAA233     A A A A A 1 1 1 1 1 B B B B B B 3 3 3 3       新規     0000AAA33     A A A A 1 1 1 1 1 B B B B B B 3 3 3 3       新規     0000AAA33     A A A A 1 1 1 1 1 B B B B B B 3 3 3 3       (注意)     でんさい管理者/担当者 I D、バスワードは、関係者以外に満らさぬよう適切な管理をお願いします。                                                  | 新規       00000AAAA11       A A A A A 1 1 1 1 1 B B B B B B 2 2 2 2 2       2         新規       0000AAA22       A A A A A 1 1 1 1 1 B B B B B B 2 2 2 2 2       2         新規       0000AAA233       A A A A A 1 1 1 1 1 B B B B B B 3 3 3 3       3         新規       0000AAA333       A A A A 1 1 1 1 1 B B B B B B B 3 3 3 3       3         新規       0000AAAA33       A A A A 1 1 1 1 1 B B B B B B 3 4 4 4 4         (注意)       でんさい管理者/担当者 I D、バスワードは、関係者以外に満らさぬよう適切な管理をお願いします。                                                                               | 区分               | でんさい管理者/担当者 ID<br>管理者/担当者区別                         | r.  |   |   |   |   | 収   | D   | α ( | 13 | · 2 | 187 | x 17 | - | ۲ |   |   |   |   |   |       |
| 新規     0000AAAA22       規当者     A A A A A I I I I I B B B B B 3 3 3 3       新規     復要者(第相当)       (注意) でんさい管理者/担当者 I D、バスワードは、関係者以外に満らさねよう選切な管理をお願いします。                                                                                                    | 新規     0000AAAA22       新規     0000AAAA22       新規     A A A A A I I I I I B B B B B 3 3 3 3       新規     0000AAAA33       A A A A A I I I I I B B B B B B 3 3 3 3       K     K       (注意)     でんさい管理者/担当者ID,バスワードは、関係者以外に満らさぬよう遠切な管理をお願いします。                                                                                                    | 新規     0000AAAA22       相当者     A A A A I I I I I B B B B B 3 3 3 3       新規     0000AAA33       小の00AAA33     A A A A I I I I I B B B B B 3 3 3 3       第規     公司 A A A 3 3       公司 A A A 3 3     A A A A A I I I I I B B B B B B 3 3 3 3       (注意)     でんさい管理者/担当者 I D、パスワードは、関係者以外に満らさぬよう選切な管理をお願いします。                                                                                                    | 新規               | 0000AAAA11<br>管理者                                   | - A | A | A | A | A | 1 1 | 1 1 | 1   | 1  | В   | В   | В    | в | В | 2 | 2 | 2 | 2 | 2 | <br>  |
| 新規     0000AAA33     A A A A A I I I I I B B B B A A A A A       (注意)     でんさい管理者/担当者 I D、バスワードは、関係者以外に満らさぬよう適切な管理をお願いします。                                                                                                    | 新規     0000AAA33     A A A A I I I I I R R R R R A 4 4 4 4       (注意)     でんさい管理者/担当者 I D、バスワードは、関係者以外に満らさぬよう遠切な管理をお願いします。                                                                                                    | 新規     0000AAA33     A A A A I I I I I R R R R R A A A A       (注意)     でんさい管理者/担当者 I D、バスワードは、関係者以外に満らさぬよう適切な管理をお願いします。                                                                                                    | 新規               | 0 0 0 0 A A A A 2 2                                 | - A | A | A | A | A | 1 1 | 1 1 | 1   | 1  | В   | В   | В    | В | В | 3 | 3 | 3 | 3 | 3 |       |
| R 本 1 字 他 元し     (注意) でんさい管理者/担当者 I D、バスワードは、関係者以外に満らさぬよう適切な管理をお願いします。     (注意) でんさい管理者/担当者 I D、バスワードは、関係者以外に満らさぬよう適切な管理をお願いします。     · · · · · · · · · · · · · · · · ·                                                                                                    | 「注意」でんさい管理者/担当者ⅠD、パスワードは、関係者以外に満らさぬよう適切な管理をお願いします。                                                                                                    | (注意) でんさい管理者/担当者 I D、パスワードは、関係者以外に満らさぬよう適切な管理をお願いします。                                                                                                    | 新規               |                                                     | Δ   | А | Α | Α | Α | 1 1 | 1 1 | 1   | 1  | B   | R   | B    | R | B | 4 | 4 | 4 | 4 | 4 | <br>1 |
|                                                                                                    |                                                                                                    |                                                                                                    |                  |                                                     |     |   |   |   |   |     |     |     |    |     |     |      |   |   |   |   |   |   |   |       |
|                                                                                                    |                                                                                                    |                                                                                                    |                  |                                                     |     |   |   |   |   |     |     |     |    |     |     |      |   |   |   |   |   |   |   | <br>  |

- 7 -